~Zoomの操作方法~ (5月 15 日改訂)

PC あるいはタブレット・スマートフォンのいずれかでご参加ください。 以下に操作方法を示しておりますが、端末により操作方法や表記などが 若干異なることがあります。ご参考までにご覧ください。

◆PC の場合

① 次の URL ヘアクセスします。→ <u>https://zoom.us/join</u>

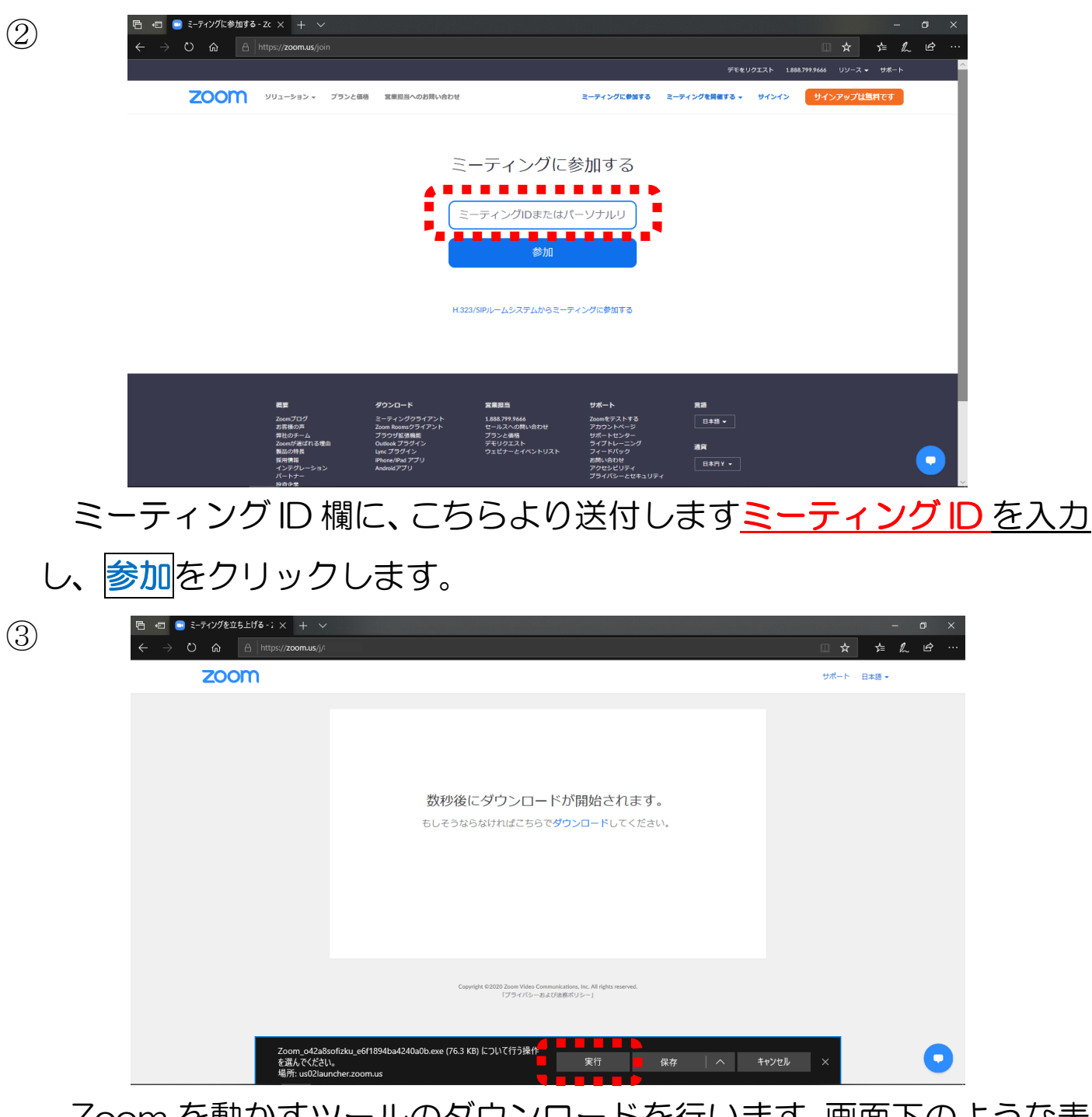

Zoom を動かすツールのダウンロードを行います。画面下のような表 示が出ますので、**実行**をクリックします。 ④ しばらくすると、次のような画面が出ます。

| 🖻 🖅 🥃 ミーディングを立ち上げる・; X 🛛 + 🗸                                                             | – ø ×      |
|------------------------------------------------------------------------------------------|------------|
| $\leftrightarrow$ $\rightarrow$ O $\Leftrightarrow$ https://zoomus/j/                    | □☆ ☆ & ピ … |
| zoom                                                                                     | サポート 日本語 🗸 |
| レクロー<br>名前とミーティングパスワードを入<br>力してください<br>名前<br>ミーティングのためにこの名前を記憶する<br>ミーティングのため加<br>(中ンフル) |            |
|                                                                                          | •          |

名前欄には、予約時に発行されている申込番号を入力します。
 ※申込番号は10ケタの番号(00000-00000)です。予約
 完了後に配信されるメールや受付票などに記載されています。説明会
 当日、本校の担当が参加者の方の申込番号を確認しながら、「入室」
 をご案内します。なお、申込番号はハイフン部分まで入力いただくと、
 スムーズにご案内できると思います。

例) 20026-00001 ←このようなかたちです

注意:番号は**お間違えなくご入力ください**。

※「将来のミーティングのためにこの名前を記憶する」は、<u>チェック</u> <u>を外してください</u>。

・ミーティングパスワード欄には、こちらより送付しますミーティング
 パスワードを入力し、ミーティングに参加をクリックします。

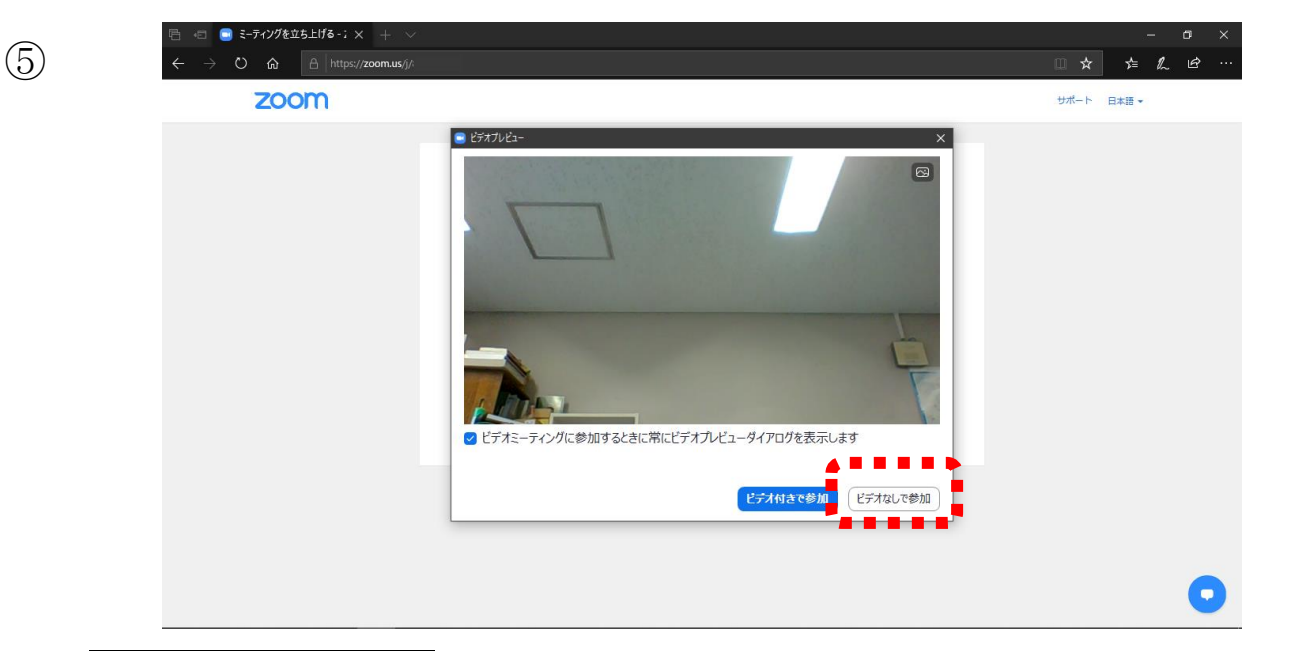

ビデオなしで参加 をクリックします。しばらくするとミーティングに 参加できます。

また、オーディオに参加というポップアップが出てきますので、 レータでオーディオに参加をクリックします。

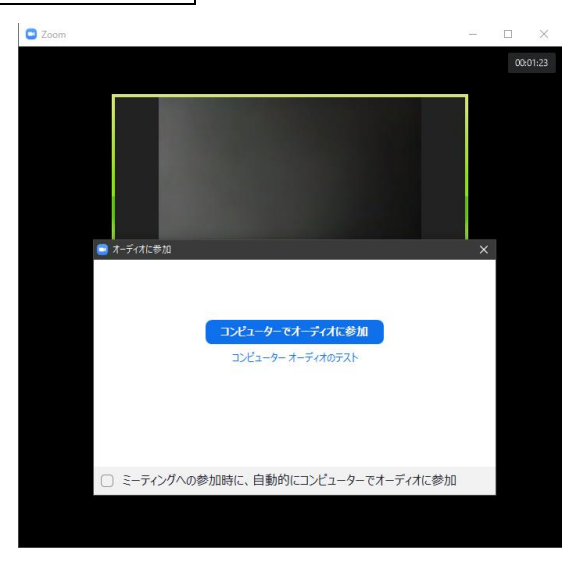

以上でミーティングへの参加が完了です。

◆タブレットやスマートフォンの場合

以下は Android 端末の画面です。 i OS 端末の場合も同様の操作となります。

- ① アプリストアなどから **Zoom アプリをダウンロード**します。
- ② Zoom アプリを立ち上げると、次のような画面になります。

ミーティングに参加 をタップします。

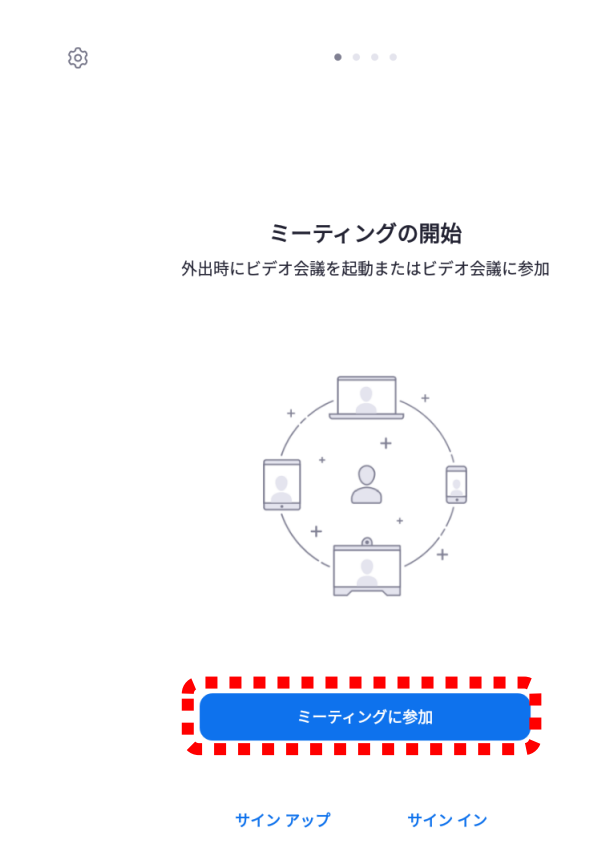

③ 次のような画面に移ります。

ミーティング ID 欄には、こちらより送付します<u>ミーティング ID を入</u> 力します。

名前欄には、イベント予約時に発行されている申込番号を入力します (PCの場合の④をご参照ください)。

ミーティング ID と名前欄の入力が完了したら、下にある<mark>ミーティン</mark> <u>
グに参加</u>をタップします。

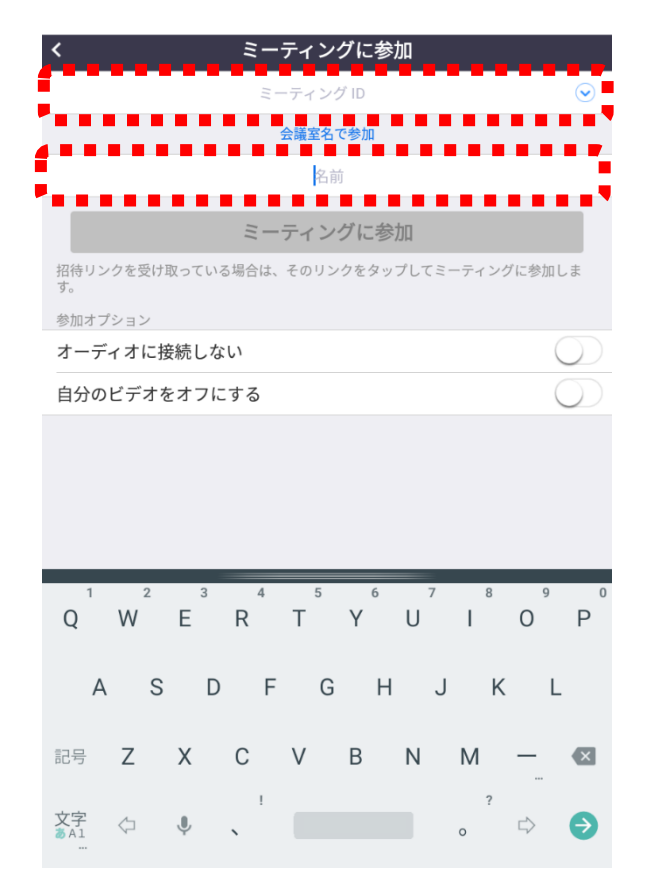

④ 次のような画面に移ります。

こちらより送付します**ミーティングパスワード**を入力し、**OK**をタッ プします。

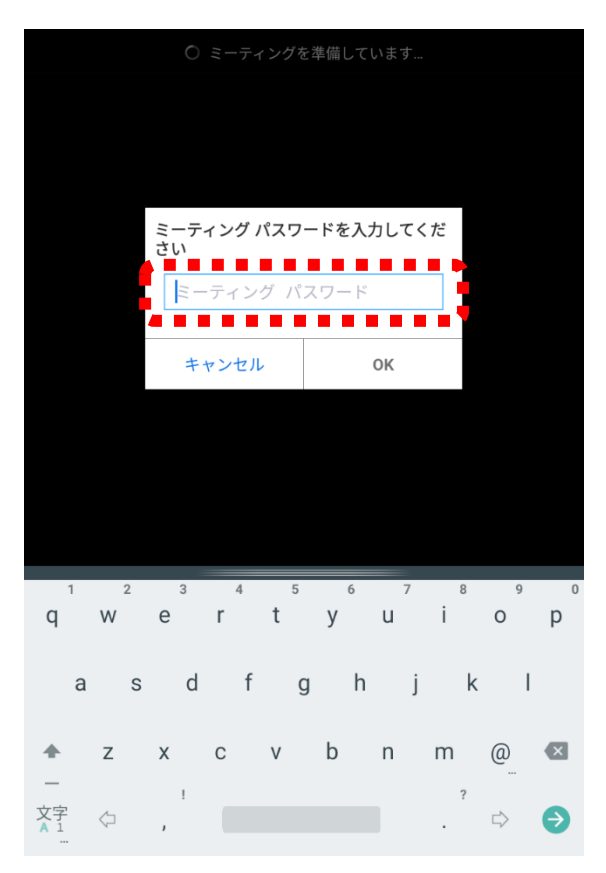

⑤ 画面が変わり、「ビデオプレビュー」画面に移ります。

**ビデオなしで参加**をタップし、しばらくするとミーティングに参加で きます。

×

ビデオプレビュー

以上でミーティングへの参加完了です。